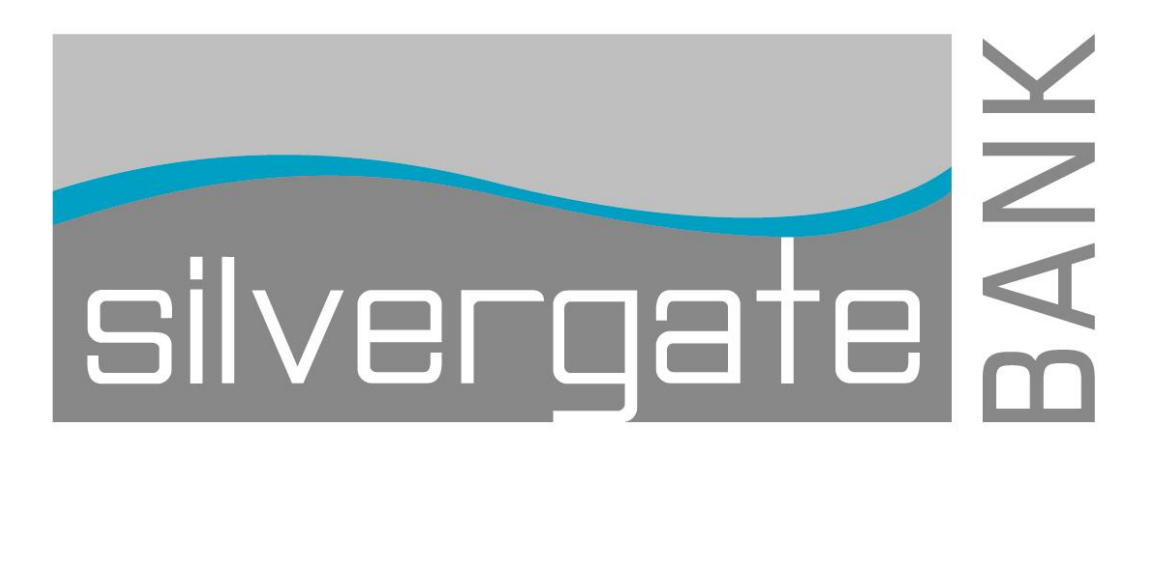

User Guide ACH

# Table of Contents

| Create Payment ACH Template                                     | 2  |
|-----------------------------------------------------------------|----|
| Making a ACH Payment                                            | 6  |
| Approve ACH Transactions                                        | 8  |
| Copying an ACH Payment Templates                                | 9  |
| Editing ACH Templates                                           | 11 |
| Importing an ACH File into a Template                           | 16 |
| Deleting an ACH Payment Request                                 |    |
| Setting Up a One Time ACH Payment-Send Money Without a Template | 20 |
| Viewing Completed ACH Transaction                               | 23 |
|                                                                 |    |

# Create Payment ACH Template

To create an ACH payment template, complete the following:

1. Click Make ACH Payment / Manage Templates located in the ACH section of the Transfer and Payments page. The Make ACH Payment / Manage Templates page will appear on screen:

| Welcome Reports •                                                                                                 | Transfeis an                                                 | d Payments 💌 🗛   | count Services 👻 🧳                    | Administration 👻         |                                  |   |
|----------------------------------------------------------------------------------------------------|--------------------------------------------------------------|------------------|---------------------------------------|--------------------------|----------------------------------|---|
| Naka ACH payment /<br>Nanage templates<br>Collect money via ACH /<br>Manage templates<br>Approve ACH transactions | Ma<br>Send<br>defini                                         | the ACH Pa       | yment / Mar<br>plate   Complete unsub | age Templates            | s<br>mplate Maintain file import |   |
| Approve ACH templates                                                                                             | Ava                                                          | ilable Templates |                                       |                          |                                  |   |
| View completed ACH<br>transactions                                                                                | (To view or edit templale details, click the template name.) |                  |                                       | Show only templates for: | All Servces                      | • |
| Upload ACH transactions                                                                                           |                                                              | Template Name    | Request Type                          | Debit Account            | Company Name/ID                  |   |
| View file status / Approve<br>ACH files                                                                           | ۲                                                            | FED TAXES        | Fodoral Tax                           | *2910 PETTY CASH         | WEBER WELDING CO/987235125       |   |
| View uploaded ACH files                                                                                           | 0                                                            | FUNDING          | PFD Payment                           | *2910 - PETTY CASH       | WEBER WELDING CO/987235125       |   |
|                                                                                                    | ۲                                                            | Largo template   | PPD Payment                           | *2910 - PETTY CASH       | COPPER WORKS/987042222           |   |
| Quick Links:                                                                                                    | 0                                                            | STATE TAXES      | State Tax                             | *2910 - PETTY CASH       | WEBER WELDING CO/987235125       |   |
| Manage next<br>scheduled requests                                                                                 | Co                                                           | ntinue           |                                       |                          |                                  |   |

2. Click Create a template. The Add Template page will appear:

| Business eBanking                                                                                                    |                                                                              |                                                               | Disclosures   Help   Sign Off |
|----------------------------------------------------------------------------------------------------|------------------------------------------------------------------------------|---------------------------------------------------------------|-------------------------------|
| Welcome Reports - Tra                                                                                                    | insiers and Payments 🔻 Account S                                             | Services 💌 Administration 💌                                   |                               |
| Make ACH payment /<br><u>Manage templates</u><br>Collect money via ACH /<br>Manage templates<br>Approve ACH transactions<br>Approve ACH transactions | Add Template<br>Send money using an existing AC<br>Template Information      | <u>H template</u>                                             |                               |
| View completed ACH<br>transactions<br>Upload ACH transactions<br>View file status / Approve<br>ACH files<br>View uploaded ACH files                  | Template name:<br>Request type:<br>Company name/ID:<br>Template description: | (information that will be given to the transaction's recipies | nta.]                         |
| Guick Links.<br>Manage next<br>scheduled requests                                                                                                    | Debit account:<br>Maximum transfer amount                                    | S 3,000.00<br>(Per detail account)                            |                               |
|                                                                                                    | Continua                                                                     |                                                               |                               |

3. Complete the following fields:

| Fields               | Description                                                                                             |
|----------------------|----------------------------------------------------------------------------------------------------|
| Template name        | Name of the ACH Send                                                                                    |
|                      | Money template, up to 20 characters. Tip: Name this something that makes sense to you. For example: One |
|                      | Time Club Fees, Monthly Dues, etc.                                                                      |
| Request type         | Select the type of ACH from the drop down menu.                                                         |
| Co. Name/ID          | Select ACH company name and Id from the drop down list                                                  |
| Template description | Further identify the transactions included in the template.                                             |
| Debit account        | The account the debit is originating from.                                                              |
| Max. Transfer Amount | Enter the maximum transfer amount, which is the maximum amount that any detailed transaction in the     |
|                      | category can be.                                                                                        |

4. Click Continue. The Add Template Destination Accounts page appears:

#### Business e-Banking ACH User Guide

| Nake <u>ACH payment /</u><br>Nanage templates     | Add Tem                                                                   | plate Des                                                                       | tination A                                                                                     | count                                                   | s                                                                                                    |                                                                                       |                                              |
|---------------------------------------------------|---------------------------------------------------------------------------|---------------------------------------------------------------------------------|------------------------------------------------------------------------------------------------|---------------------------------------------------------|----------------------------------------------------------------------------------------------------|---------------------------------------------------------------------------------------|----------------------------------------------|
| Collect money via ACH /<br>Manage templates       | Send money using                                                          | an existing ACF                                                                 | template                                                                                       |                                                         |                                                                                                    |                                                                                       |                                              |
| Approve ACH transactions<br>Approve ACH templates | Template Info                                                             | rmation                                                                         |                                                                                                |                                                         |                                                                                                    | Edit header                                                                           | information                                  |
| View completed ACH transactions                   | Template ran                                                              | e.                                                                              | Corp Payroll                                                                                   |                                                         |                                                                                                    |                                                                                       |                                              |
| Upload ACH transactions                           | Request type                                                              |                                                                                 | PPD Payment                                                                                    |                                                         |                                                                                                    |                                                                                       |                                              |
| View file status / Approve                        | Company nan                                                               | no/ID:                                                                          | WEBER WELD                                                                                     | NG CO/9872                                              | 36125                                                                                                    |                                                                                       |                                              |
| ACH files                                         | Template des                                                              | cription:                                                                       | payroll                                                                                        |                                                         |                                                                                                    |                                                                                       |                                              |
| View uploaded ACH files                           | Debt account                                                              | t                                                                               | *2910 - PETTY (                                                                                | *2910 - PETTY CASH                                      |                                                                                                    |                                                                                       |                                              |
| Quick Links:                                      | Maximum tra                                                               | nsfer amount:                                                                   | \$3,000.00                                                                                     |                                                         |                                                                                                    |                                                                                       |                                              |
| Manage next<br>scheduled requests                 | Credit/Destina                                                            | ation Account                                                                   | ts                                                                                             |                                                         |                                                                                                    | <u>im</u>                                                                             | oort Details                                 |
|                                                   | These are the deta<br>account informatio<br>the exchange of el<br>AEA/TRC | I accounts which<br>a from external file<br>ectronic ACH tran<br><u>Account</u> | will receive the reco<br>is, click "Import Deta<br>sactions. To enter a<br><u>Account Type</u> | rded amount v<br>ails." ABA nur<br>valid ABA nu<br>Name | when a payment request is<br>mbers must be for financial<br>mber, search for an author<br>Detail ID (optional) | transmitted. To ad<br>lorganizations auth<br>ized financial institu<br>Default Amount | d detail<br>orized for<br>ticn<br>(optional) |
|                                                   | BANALESING AND AND AND AND AND AND AND AND AND AND                        |                                                                                 | Checking 🔫                                                                                     |                                                         |                                                                                                    | 5                                                                                     | 0.00                                         |
|                                                   | AEA search                                                                |                                                                                 |                                                                                                |                                                         |                                                                                                    | -                                                                                     |                                              |
|                                                   | Additional informa                                                        | tion (optional):                                                                |                                                                                                |                                                         |                                                                                                    |                                                                                       |                                              |
|                                                   |                                                                           |                                                                                 |                                                                                                |                                                         |                                                                                                    |                                                                                       |                                              |
|                                                   |                                                                           |                                                                                 |                                                                                                |                                                         | Total.                                                                                                    |                                                                                       | \$0.00                                       |

#### 5. Complete the following fields for each credit/destination account:

| Fields                    | Description                                                                                                    |
|---------------------------|----------------------------------------------------------------------------------------------------|
| ABA/TRC                   | Enter the American Banking Association (ABA) number or transit routing code (TRC).                                                                                                    |
| Account                   | Enter the appropriate account number.                                                                                                    |
| Account Type              | Select either CHECKINGS or SAVINGS.                                                                                                    |
| Name                      | Enter the Name of the account that should be credited. Spanish characters can be included in ACH files.                                                                                                    |
| Field                     | Description                                                                                                    |
| Detail ID (optional)      | Enter an ID, which is an end user assigned identification number that defines the party being credited. It could be an employee, account, or member number. For example, if this is a payroll, the identification number might be the employee number. |
| Default Amount (optional) | Enter the appropriate default amount, which should be equal or less than the Maximum Amount.                                                                                                    |
| Additional Detail         | Enter detail account information.                                                                                                    |

**Tip:** The edit function will display once the ACH entry has been added.

- 6. For each additional destination account click Add Additional Detail Row, repeat step five.
- 7. Click Save template. The Template Confirmation page will appear.

**Note:** If you have assigned your users with multiple approvals for templates, the next step would require approval. How to approve template additions, modifications, and deletions is discussed in the Multiple Approvals for Templates section of the guide.

| Make ACH payment /<br>Manage templates<br>Collect money via ACH /<br>Manage templates<br>Approve ACH transactions<br>Approve ACH templates<br>View completed ACH<br>transactions | Template<br>The following te<br>Sond money using<br>Template Info                          | Print this page                                            |                                                                                          |                       |           |                |
|----------------------------------------------------------------------------------------------------|--------------------------------------------------------------------------------------------|------------------------------------------------------------|------------------------------------------------------------------------------------------|-----------------------|-----------|----------------|
| transactions<br>Upload ACH transactions<br>View file status / Approve<br>ACH files<br><u>View uploaded ACH files</u><br>Quick Links:<br>Manage next<br>scheduled requests        | Template nar<br>Request type<br>Company nar<br>Template des<br>Debit accoun<br>Maximum tra | ne:<br>::<br>me/ID:<br>scription:<br>it:<br>insfer amount: | Corp Payroll<br>PPD Payment<br>WEBER WELDIN<br>payroll<br>*2910 - PETTY CA<br>\$3,000.00 | G CO/987235125<br>ASH |           |                |
|                                                                                                    | Credit/Destin                                                                              | ation Accou                                                | nts                                                                                      |                       |           |                |
|                                                                                                    | ABA/TRC                                                                                    | Account                                                    | Account Type                                                                             | Name                  | Detail ID | Default Amount |
|                                                                                                    | 275071301                                                                                  | *4040                                                      | Checking                                                                                 | Carl Client           |           | \$0.00         |
|                                                                                                    | Addtional information                                                                      |                                                            |                                                                                          |                       |           |                |
|                                                                                                    | 275071301<br>Additional informa                                                            | *1920<br>aton:                                             | Checking                                                                                 | Cari Client           |           | \$0.00         |
|                                                                                                    |                                                                                            |                                                            |                                                                                          |                       | lotal:    | \$0.00         |

# Making an ACH Payment

To make an ACH payment, complete the following:

1. Click the Make ACH Payment / Manage Templates. The Make ACH Payment/Manage Templates page will appear.

| Velcome Reports <b>v</b> Tra                                                                                                    | nsfers an                 | d Payments 🔻 🛛 Ac                             | count Services 💌 🧳                    | Administration 🔻                      |                                                   |  |
|----------------------------------------------------------------------------------------------------|---------------------------|-----------------------------------------------|---------------------------------------|---------------------------------------|---------------------------------------------------|--|
| Make ACH payment /<br>Manage templates<br>Collect money via ACH /<br>Manage templates<br>Approve ACH transactions<br>Approve ACH templates | Ma<br>Sent<br>defn<br>Ava | ake ACH Pa<br>I meney without a tem<br>itlors | yment / Mar<br>plate   Complete unsub | iage Template                         | <b>S</b><br>emplate   <u>Maintain fila import</u> |  |
| View completed ACH<br>transactions                                                                                                    | (Te v                     | view or edittemplate details                  | ; click the template name.)           | Show only templates for: All Services |                                                   |  |
| Upload ACH transactions                                                                                                    |                           | Template Name                                 | Request Type                          | Debit Account                         | Company Name/ID                                   |  |
| View file status / Approve                                                                                                    | 0                         | Corp Payroll                                  | PPD Payment                           | *2910 - PETTY CASH                    | WEBER WELDING CO/987235125                        |  |
| View uploaded ACH files                                                                                                    | C                         | FED TAXES                                     | Federal Tax                           | *2910 - PETTY CASH                    | WEBER WELDING CO/987235125                        |  |
|                                                                                                    | 0                         | FUNDING                                       | PPD Payment                           | 72910 - PELLY CASH                    | WEBER WELDING CO/987235125                        |  |
| Ouick Links:                                                                                                    | C                         | Large template                                | PPD Payment                           | *2910 - PETTY CASH                    | COPPER WORKS/987042222                            |  |
| Manage next<br>scheduled requests                                                                                                    | ۲                         | STATE TAXES                                   | State Tax                             | *2910 PETTY CASH                      | WEBER WELDING CO/987235125                        |  |
|                                                                                                    | Co                        | ntinue                                        |                                       |                                       |                                                   |  |

- 2. In the Available Templates list, select for the appropriate template.
- 3. Click Continue. The Make ACH Payment page will appear.

| usiness <mark>eBanking</mark>                                                                                                    |                                                                                                    |                                                                                                    |                                                                                     | Disclosure                         | s   Help   Sig                                                         |
|----------------------------------------------------------------------------------------------------|----------------------------------------------------------------------------------------------------|----------------------------------------------------------------------------------------------------|-------------------------------------------------------------------------------------|------------------------------------|------------------------------------------------------------------------|
| elcome Reports v Tran                                                                                                    | nsfers and Payments V Acco                                                                                  | ount Services 💌 Administrati                                                                                     | on 🔻                                                                                |                                    |                                                                        |
| Make ACH payment /<br>Manage templates<br>Collect money via ACH /<br>Manage templates<br>Approve ACH transactions<br>Approve ACH templates | Make ACH Pay<br>The Tax Type Code informati<br>legal advice. For more inform<br>Send money with a different | on is presented as received from<br>ration, please consult your tax ad<br>template   <u>View your ACH limits</u> | applicable Federal or State authorities and d<br>visor.                             | oes not constitute                 |                                                                        |
| View completed ACH<br>transactions                                                                                                    | Template Information                                                                                        |                                                                                                    |                                                                                     | Edi                                | t this template                                                        |
| Jpload ACH transactions<br>View file status / Approve<br>ACH files<br>View uploaded ACH files                                              | Template name:<br>Request type:<br>State:<br>Taxpayer name/ID:                                              | STATE TAXES<br>State Tax<br>Wisconsin<br>WEBER WELDING CO/987235                                                 | 125                                                                                 |                                    |                                                                        |
| Quick Links:<br>Manage next<br>scheduled requests                                                                                          | Template description:<br>Debit account:<br>Maximum transfer amount:<br>Effective date:                      | TAXES<br>*2910 - PETTY CASH<br>\$5,000.00 (Per detail account)<br>07 / 31 / 2014<br>(mm/dd/yyyy)                 | 1                                                                                   |                                    |                                                                        |
|                                                                                                    | Control amount (optional):<br>Tax Payment Informa                                                           | S 0.00<br>(Maximum value for the entire temp                                                                     | iate)                                                                               |                                    | Save as draft                                                          |
|                                                                                                    | These are the accounts whic<br>submitting it for transmit, clic                                             | h will receive the recorded amour<br>ck "Save as draft."                                                         | it when a tax payment request is transmitted                                        | l. To save this request v          | without                                                                |
|                                                                                                    | ID Number Period End                                                                                        | d Date <u>Tax Type</u>                                                                                           | Description                                                                         | <u>Select all</u><br><u>Amount</u> | <ul> <li><u>Deselect all</u></li> <li>Zero Tax</li> <li>Due</li> </ul> |
|                                                                                                    | 967031234 07 / 3<br>(mm/dd/yyyy)                                                                            | 0 / 2014 01211                                                                                                   | Estimated Tax - Trusts                                                              | \$ 0.00                            |                                                                        |
|                                                                                                    |                                                                                                    | Amount type: T                                                                                                   | Tax<br>Total:<br>Variance amount:<br>(Difference between Control amount and Total.) | 0.00<br>\$0.00<br>\$0.00           |                                                                        |
|                                                                                                    | Continue                                                                                                    |                                                                                                    |                                                                                     |                                    |                                                                        |
| How Do I Terms                                                                                                    | FAQs                                                                                                    |                                                                                                    |                                                                                     |                                    |                                                                        |

**Tip:** You will not be able to use certain transactions if the prenote timeframe has not lapsed. This only applies to financial organizations using prenotes. The pending prenote activation will display next to the account if it is in a prenote status.

4. Complete the following fields:

| Fields                 | Description                                          |
|------------------------|------------------------------------------------------|
| Effective Date         | Accept the default or change the effective date of   |
|                        | the transactions.                                    |
| Control Amount         | Enter the control amount for the transfer, which is  |
|                        | the expected total of all entered detail transaction |
|                        | amounts.                                             |
| Amount                 | Enter the transfer amount for each detail            |
|                        | transaction.                                         |
| Additional Information | Enter detail account addenda information.            |

### Approve ACH Transactions

If Submit for Approval was used in entering an ACH Payment, complete the following steps to Approve/Transmit:

1. Access the Approve ACH Transactions. The Approve ACH Transaction page appears:

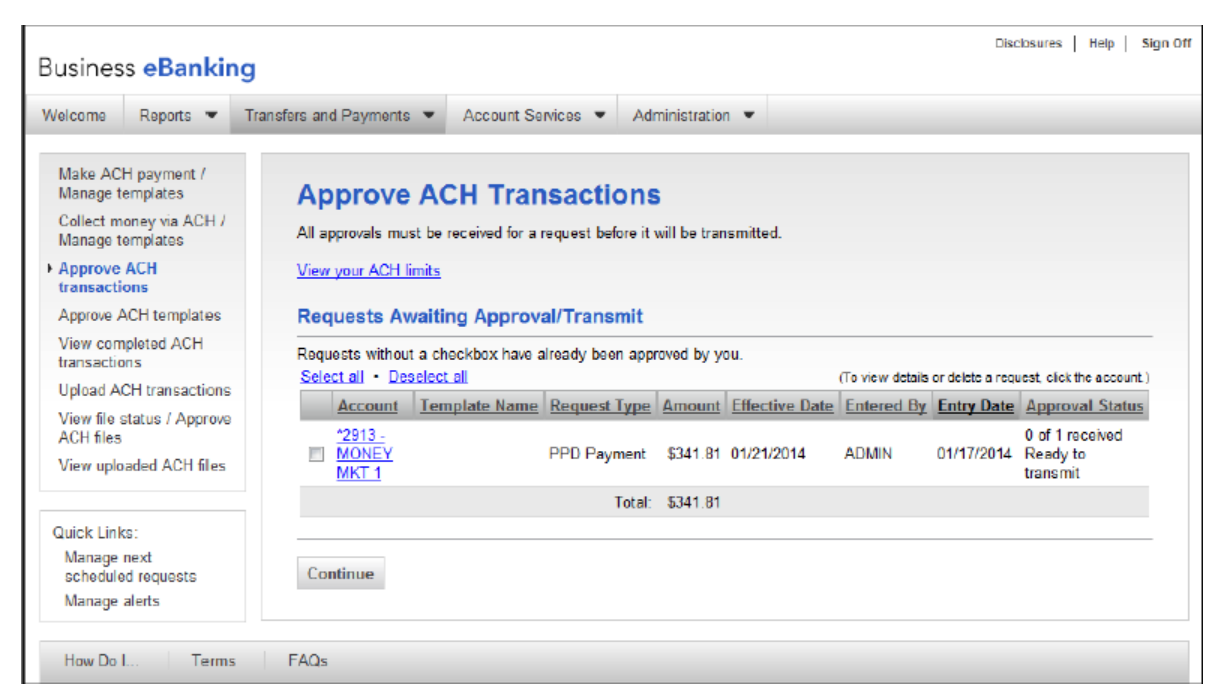

- 2. Select the ACH template to transmit or click Select all.
- 3. Click Continue. The Verify ACH Transaction Approval page will appear:

| Business <mark>eBank</mark> ir                                                                                                    | g                      |                |              |             |                |            | Disc       | slosures Help Sil                       | in O |
|----------------------------------------------------------------------------------------------------|------------------------|----------------|--------------|-------------|----------------|------------|------------|-----------------------------------------|------|
| Welcome Reports 👻                                                                                                    | Transfers and Payments | - Account Se   | nices 💌 Ad   | ministratio | n <b>•</b>     |            |            |                                         |      |
| Make ACH payment /<br>Manage templates<br>Collect money via ACH /<br>Manage templates                                                                                                    | Verify AC              | CH Transa      | ction Ap     | prova       | al             |            |            |                                         |      |
| Approve ACII     transactions                                                                                                    | Requests Se            | lected for App | roval/Transr | nit         |                |            |            | Change selections                       |      |
| Manage templates         View your ACH Inits           • Approve ACH<br>transactions         Requests Selected for Approval/Transmit           Approve ACH templates         (Te view detrils or delate a request, clici the account.)           View completed ACH<br>transactions         Account         Template Name           7/913 -         7/913 - |                        |                |              |             |                |            |            |                                         |      |
| View completed ACH transactions                                                                                                    | Account                | Template Name  | Request Type | Amount      | Effective Date | Entered By | Entry Date | Approval Status                         |      |
| Upload ACH transactions<br>View file status / Approve                                                                                                    | <u></u>                |                | PPD Payment  | \$341.81    | 01/21/2014     | ADMIN      | 01/17/2014 | U of 1 received<br>Ready to<br>transmit |      |
| ACH files                                                                                                    |                        |                |              |             |                |            |            |                                         |      |
| View uploaded ACH files                                                                                                    | Transmit               |                |              |             |                |            |            |                                         |      |
| Quick Links:                                                                                                    |                        |                |              |             |                |            |            |                                         |      |
| Manage next<br>scheduled requests                                                                                                    |                        |                |              |             |                |            |            |                                         |      |
|                                                                                                    |                        |                |              |             |                |            |            |                                         |      |

4. Click Transmit. The ACH Transaction Approval Confirmation page will appear.

# Copying an ACH Payment Templates

To copy an existing ACH payment template, complete the following:

1. Access the Make ACH Payment / Manage Templates. The Make ACH Payment / Manage Templates page will appear.

| Velcome Reports 💌 Tra                                                                                                    | nsfers an                                                   | d Payments 🔻 Ac                                                     | count Services 💌 🧳                    | Administration 💌                                |                                            |                     |
|----------------------------------------------------------------------------------------------------|-------------------------------------------------------------|---------------------------------------------------------------------|---------------------------------------|-------------------------------------------------|--------------------------------------------|---------------------|
| Make ACH payment/<br>Manage templates<br>Collect money via ACH /<br>Manage templates<br>Approve ACH transactions<br>Approve ACH templates | Ma<br>Senc<br>defn                                          | ake ACH Par<br>I monoy without a tom<br>Itions<br>illable Templates | yment / Mar<br>plate   Complete unsub | lage Template:<br>mitted lequests   Create a te | S<br>emplate   <u>Maintain fila import</u> |                     |
| View completed ACH<br>transactions                                                                                                    | (To view or edittemplate details, click the template name.) |                                                                     |                                       | Show only templates for:                        | All Senices                                | •                   |
| Upload ACH transactions                                                                                                    | Template Name                                               |                                                                     | Request Type                          | Debit Account                                   | Company Name/ID                            |                     |
| View file status / Approve                                                                                                    | <u> </u>                                                    | Corp Payroll                                                        | PPD Payment                           | 2910 - PETTY CASH                               | WEBER WELDING CO/987235125                 | Construction of the |
| View uploaded ACH files                                                                                                    | C                                                           | FED TAXES                                                           | Federal Tax                           | *2910 - PETTY CASH                              | WEBER WELDING CO/987235125                 |                     |
|                                                                                                    | Ċ                                                           | FUNDING                                                             | PPD Payment                           | 72910 - PELLY CASH                              | WEBER WELDING CO/987235125                 |                     |
| Quick Links:                                                                                                    | C                                                           | Large template                                                      | PPD Payment                           | 2910 - PETTY CASH                               | COPPER WORKS/987042222                     |                     |
| Manage next<br>scheduled requests                                                                                                    | C                                                           | STATE TAXES                                                         | State Tax                             | *2910 PETTY CASH                                | WEBER WELDING CO/987235125                 |                     |
|                                                                                                    | PA 16.1.10                                                  |                                                                     |                                       |                                                 |                                            |                     |

2. Select the Link for the name of the template to be copied. The View Template Details page appears:

| Nanage templates                                  | View Template De                                                                                                    | tails                                                                         |                                    |                                       | Print this page                                                                           |
|---------------------------------------------------|----------------------------------------------------------------------------------------------------|-------------------------------------------------------------------------------|------------------------------------|---------------------------------------|-------------------------------------------------------------------------------------------|
| Manage templates                                  | New selection   Use this template                                                                                                    | View your ACH Imits                                                           |                                    |                                       |                                                                                           |
| Approve ACH transactions<br>Approve ACH templates | Template Information                                                                                                    |                                                                               | Ed                                 | it template Co                        | v template • Delete template                                                              |
| View completed ACH<br>transactions                | Template name:                                                                                                    | Corp Payrol                                                                   |                                    |                                       |                                                                                           |
| Upload ACH transactions                           | Request type:                                                                                                    | PPD Payment                                                                   |                                    |                                       |                                                                                           |
| View file status / Approve                        | Company name/ID:                                                                                                    | WEBER WELCING                                                                 | G CO / 987235125                   |                                       |                                                                                           |
| ACH files                                         | Template description:                                                                                                    | payroll                                                                       |                                    |                                       |                                                                                           |
| New uploaded ACH files                            | Dable assessed                                                                                                    | *2910 DETTY CA                                                                | SH                                 |                                       |                                                                                           |
|                                                   | LIPOIT ACCOUNT:                                                                                                    | 2010 - 66111 - 68                                                             |                                    |                                       |                                                                                           |
|                                                   | Maximum transfer amount:                                                                                                    | 53.000.00                                                                     |                                    |                                       |                                                                                           |
| Quick Links:                                      | Maximum transfer amount:                                                                                                    | \$3,000.00                                                                    |                                    |                                       |                                                                                           |
| Quick Links:<br>Marage next<br>scheduled requests | Maximum transfer amount:                                                                                                    | \$3,000.00                                                                    | I                                  | Download this ten                     | nplate as: CSV file 💌 Go                                                                  |
| Quick Links:<br>Manage next<br>scheduled requests | Displaying 1 - 2 of 2 details <u>Print a</u>                                                                                                    | 53,000.00<br>nts                                                              | 1                                  | Download this ten                     | nplate as: CSV file  Go Previous 1 Next                                                   |
| Quick Links:<br>Manage next<br>schaduled requests | Displaying 1 - 2 of 2 details <u>Print a</u>                                                                                                    | 53,000.00<br>nts<br><u>Account Type</u>                                       | Name                               | Download this ten<br><u>Detail ID</u> | nplate as: CSV file  Go Previous 1 Next Default Amount                                    |
| Quick Links:<br>Manage next<br>schaduled requests | Displaying 1 - 2 of 2 details <u>Print a</u><br><u>ABA/TRC</u> <u>Avcount</u><br>275071301 *1920                                                                                                    | 53,000.00<br>nts<br><u>Account Type</u><br>Checking                           | <u>Name</u><br>Cari Client         | Downioad this ter<br><u>Dotail ID</u> | nplate as: CSV file  Go Previous 1 Next Default Amount S0.00                              |
| Quick Links:<br>Manage next<br>scheduled requests | Displaying 1 - 2 of 2 details <u>Print a</u><br><u>ABA/TRC</u> <u>Account</u><br>275071301 *1920<br>Additional information:                                                                                                    | 53,000.00<br>nts<br>il dataile<br><u>Account Type</u><br>Checking             | <u>Namu</u><br>Cari Client         | Download this ten<br>Detail ID        | nplate as: CSV file  Go Previous 1 Next Default Arrivount \$0.00                          |
| Quick Links:<br>Manage next<br>scheduled requests | Displaying 1 - 2 of 2 details <u>Print a</u><br><u>ABA/TRC</u> <u>Account</u><br>275071301 *1920<br>Additional information:<br>275071301 *4040<br>Additional information:                                                                               | 53,000.00<br>nts<br>il dataile<br><u>Account Type</u><br>Checking<br>Checking | Namu<br>Cari Client<br>Carl Client | Download this ten                     | nplate as: CSV file  Go Prevous 1 Next Default Arriount S0.00 S0.00                       |
| Quick Links:<br>Marage next<br>schaduled requests | Displaying 1 - 2 of 2 details <u>Print a</u><br>Credit/Destination Account<br>Displaying 1 - 2 of 2 details <u>Print a</u><br><u>ABA/TRC</u> <u>Account</u><br>275071301 *1920<br>Additional information:<br>275071301 *4040<br>Additional information: | 53,000.00<br>nts<br><u>Account Type</u><br>Checking<br>Checking               | Name<br>Cari Client<br>Cari Client | Download this ten                     | nplate as: CSV file  Go Previous 1 Next Default Amount S0.00 S0.00 Template Total: \$0.00 |

3. Click the Copy Template link. The Copy Template page appears:

| eicome Reports 🔻 Tra                                                                  | and December                                                                                                    | Assessed Card                                                                               | and a dari                                                  | -intention -                                                |                                                          |                                                                                   |                                                                |                                                                                |  |
|---------------------------------------------------------------------------------------|----------------------------------------------------------------------------------------------------|---------------------------------------------------------------------------------------------|-------------------------------------------------------------|-------------------------------------------------------------|----------------------------------------------------------|-----------------------------------------------------------------------------------|----------------------------------------------------------------|--------------------------------------------------------------------------------|--|
|                                                                                       | ansfers and Payments 🔻                                                                                                    | Account Serv                                                                                | ces 🔻 Admi                                                  | histration ¥                                                |                                                          |                                                                                   |                                                                |                                                                                |  |
| Make ACH payment /<br>Manage templates<br>Collect money via ACH /<br>Manage templates | Copy Temp<br>Template being copied                                                                                                    | late<br>d: Corp Payroll                                                                     |                                                             |                                                             |                                                          |                                                                                   |                                                                |                                                                                |  |
| Approve ACH transactions                                                              | View current template                                                                                                    | details   View y                                                                            | our ACH limits                                              |                                                             |                                                          |                                                                                   |                                                                |                                                                                |  |
| Approve ACH templates                                                                 |                                                                                                    |                                                                                             |                                                             |                                                             |                                                          |                                                                                   |                                                                |                                                                                |  |
| View completed ACH<br>transactions                                                    | Template Inform                                                                                                    | ation                                                                                       |                                                             |                                                             |                                                          |                                                                                   |                                                                |                                                                                |  |
| Upload ACH transactions                                                               |                                                                                                    |                                                                                             |                                                             |                                                             |                                                          |                                                                                   |                                                                |                                                                                |  |
| View file status / Approve                                                            | Template name:                                                                                                    |                                                                                             |                                                             |                                                             |                                                          |                                                                                   |                                                                |                                                                                |  |
| ACH files                                                                             | Request type:                                                                                                    |                                                                                             | PPD Pay                                                     | ment                                                        |                                                          |                                                                                   |                                                                |                                                                                |  |
| View uploaded ACH files                                                               | Company name/                                                                                                    | ID:                                                                                         | WEBER                                                       | WELDING CO/98                                               | 7235125 🔻                                                |                                                                                   |                                                                |                                                                                |  |
|                                                                                       | Template descrip                                                                                                    | ntion:                                                                                      | payroll                                                     |                                                             |                                                          |                                                                                   |                                                                |                                                                                |  |
| uick Links:                                                                           | i onipiaco accorri                                                                                                    |                                                                                             | (Information                                                | that will be given to t                                     | he transaction's re                                      | cipients, e.g. Payroll, Gas Bill.)                                                |                                                                |                                                                                |  |
| Manage next<br>scheduled requests                                                     | Debit account:                                                                                                    |                                                                                             | PETTY                                                       | CASH - *2910 🛛 🔻                                            |                                                          |                                                                                   |                                                                |                                                                                |  |
|                                                                                       | Maximum transfe                                                                                                    | Maximum transfer amount: 5 3,000.00                                                         |                                                             |                                                             |                                                          |                                                                                   |                                                                |                                                                                |  |
|                                                                                       |                                                                                                    |                                                                                             | (Per detail:                                                | account)                                                    |                                                          |                                                                                   |                                                                |                                                                                |  |
|                                                                                       |                                                                                                    |                                                                                             |                                                             |                                                             |                                                          |                                                                                   |                                                                |                                                                                |  |
|                                                                                       | Credit/Destinati                                                                                                    | on Accounts                                                                                 | 5                                                           |                                                             |                                                          |                                                                                   | Imp                                                            | ort Details                                                                    |  |
|                                                                                       | These are the detail a<br>information from exter                                                                                                    | ccounts which v<br>rnal files, click "I<br>actions. To enter                                | vill receive the re<br>mport Details." A<br>a valid ABA nur | corded amount wh<br>IBA numbers must<br>nber, search for an | en a payment re<br>t be for financial<br>authorized fina | equest is transmitted. To ad<br>organizations authorized fo<br>ncial institution. | d detail account<br>r the exchange (                           | of                                                                             |  |
|                                                                                       | Displaying 1 - 2 of 2 (                                                                                                    | lataile                                                                                     |                                                             |                                                             |                                                          | Set all amounts to: a                                                             | Dravio                                                         | Change                                                                         |  |
|                                                                                       | electronic ACH trans                                                                                                    | letails                                                                                     |                                                             | Account                                                     |                                                          | Set all amounts to: \$                                                            | Previo                                                         | Change<br>us 1 Next                                                            |  |
|                                                                                       | electronic ACH trans<br>Displaying 1 - 2 of 2 of<br>ABA/TRC                                                                                                    | letails                                                                                     | Account                                                     | Account<br>Type                                             | Name                                                     | Detail ID<br>(optional)                                                           | Previo<br>Default                                              | Change<br>us 1 Next<br>t Amount<br>optional)                                   |  |
|                                                                                       | Displaying 1 - 2 of 2 of<br>ABA/IRC<br>Remove 27507130<br>search                                                                                                    | letails                                                                                     | Account<br>18881920                                         | Account<br>Type<br>Checking •                               | Name<br>Cari Client                                      | Detail ID<br>(optional)                                                           | Previo<br>Default<br>(                                         | Change<br>ous 1 Next<br>t Amount<br>optional)<br>0.00                          |  |
|                                                                                       | Displaying 1 - 2 of 2 of<br>ABA/TRC<br>Remove<br>Additional informatio                                                                                                    | letails<br>1 <u>ABA</u><br>n (optional):                                                    | Account<br>18881920                                         | Account<br>Type<br>Checking •                               | Name<br>Cari Client                                      | Detail ID<br>(optional)                                                           | Previo<br>Default<br>(                                         | Change<br>ous 1 Next<br>t Amount<br>optional)<br>0.00                          |  |
|                                                                                       | Displaying 1 - 2 of 2 of<br>ABA/TRC<br>Remove 27507130<br>search<br>Additional informatio<br>Remove 27507130<br>search                                                                                                    | fetails<br>1 <u>ABA</u><br>n (optional):<br>1 <u>ABA</u>                                    | Account<br>18881920<br>99494040                             | Account<br>Type<br>Checking •<br>Checking •                 | Name<br>Cari Client<br>Carl Client                       | Detail ID<br>(optional)                                                           | Previo<br>Default<br>S<br>S                                    | Change<br>nus 1 Next<br>t Amount<br>optional)<br>0.00                          |  |
|                                                                                       | Displaying 1 - 2 of 2 of<br>ABA/TRC<br>Remove 27507130<br>search<br>Additional informatio<br>Remove 27507130<br>search<br>Additional informatio                                                                                                    | fetails       I     ABA       n (optional):     I       ABA     n       n (optional):     I | Account<br>18881920<br>99494040                             | Account<br>Type<br>Checking •<br>Checking •                 | Name<br>Cari Client<br>Carl Client                       | Detail ID<br>(optional)                                                           | Previo<br>Default<br>S<br>S                                    | Change<br>ius 1 Next<br>t Amount<br>optional)<br>0.00<br>0.00                  |  |
|                                                                                       | electronic ACH transc         Displaying 1 - 2 of 2 of         ABA/TRC         Remove       27507130'         search         Additional information         Remove       27507130'         search         Additional information         Additional information         Additional information                   | details                                                                                     | Account<br>18881920<br>99494040                             | Account<br>Type<br>Checking •<br>Checking •                 | Name<br>Cari Client<br>Carl Client                       | Detail ID<br>(optional)                                                           | Previo<br>Default<br>\$<br>\$<br>\$<br>Template To             | Change<br>ius 1 Next<br>t Amount<br>optional)<br>0.00<br>0.00<br>0.00          |  |
|                                                                                       | electronic ACH transc         Displaying 1 - 2 of 2 of         ABA/TRC         27507130:         search         Additional information         Remove       27507130:         search         Additional information         Additional information         Additional information         Additional information | I ABA<br>n (optional):<br>1 ABA<br>n (optional):                                            | Account<br>18881920<br>99494040                             | Account<br>Type<br>Checking •<br>Checking •                 | Name<br>Cari Client<br>Carl Client                       | Detail ID<br>(optional)                                                           | Previo<br>Default<br>S<br>S<br>S<br>Template To<br>Previo      | Change<br>ius 1 Next<br>t Amount<br>optional)<br>0.00<br>0.00<br>otal : \$0.00 |  |
|                                                                                       | electronic ACH transc         Displaying 1 - 2 of 2 of         ABA/TRC         27507130:         search         Additional information         Remove       27507130:         search         Additional information         Additional information         Additional information         Additional information | details       I     ABA       n (optional):     I       ABA     I       n (optional):     I | Account<br>18881920<br>99494040                             | Account<br>Type<br>Checking •<br>Checking •                 | Name<br>Cari Client<br>Carl Client                       | Detail ID<br>(optional)                                                           | Previo<br>Default<br>(<br>S<br>S<br>S<br>Template To<br>Previo | Change<br>ius 1 Next<br>t Amount<br>optional)<br>0.00<br>0.00<br>otal : \$0.00 |  |

- 4. Type a template Name, and make any necessary changes.
- 5. Click Save changes. The Template confirmation page will appear.

# Editing ACH Templates

To edit an existing template, complete the following task:

- 1. From the Transfers and Payments tab, click Make ACH Payment / Manage Templates. The ACH Payment / Manage Template page will appear.
- 2. Click the Template Name to be edited. The View Template Details page appears:

| Make ACH payment /<br>Manage templates<br>Collect money via ACH /<br>Manage templates<br>Approve ACH transactions<br>Assess ACH completion                   | View Template De<br>Now selection   Use this template  <br>Template Information                 | Edit template                                                                   | Print this page<br>Copy temptate • Delete template |                                                   |
|----------------------------------------------------------------------------------------------------|-------------------------------------------------------------------------------------------------|---------------------------------------------------------------------------------|----------------------------------------------------|---------------------------------------------------|
| Approve ACH templates<br>View.completed.ACH<br>transactions<br>Upload ACH transactions<br>View file status / Approve<br>ACH files<br>View uploaded ACH files | Template name:<br>Request type:<br>Company name/ID:<br>Template description:<br>Debit account:  | Corporate Paymen<br>PPD Payment<br>WEBER WELDING<br>payroll<br>*2910 - PETTY CA | ts<br>3 CO / 987235125<br>SH                       |                                                   |
| Quick Links:<br>Manage next<br>scheduled requests                                                                                                    | Maximum transfer amount:<br>Credit/Destination Account<br>Displaying 1 - 2 of 2 details Print a | \$3,000.00<br>nts                                                               | Download t                                         | his template as: CSV file 💌 Go<br>Previous 1 Next |
|                                                                                                    | ABA/TRC Account                                                                                 | Account Type                                                                    | Name Detail                                        | 1D Default Amount                                 |
|                                                                                                    | 275071301 *1920<br>Additional information:                                                      | Checking                                                                        | Cari Client                                        | \$0.00                                            |
|                                                                                                    | 275071301 ^4040<br>Additional information:                                                      | Checking                                                                        | Carl Client                                        | \$0.00                                            |
|                                                                                                    |                                                                                                 |                                                                                 |                                                    | Template Total: \$0.00                            |
|                                                                                                    |                                                                                                 |                                                                                 |                                                    | Previous 1 Next                                   |

3. Click Edit Template. The ACH Send Money Setup – Edit Template page appears:

| usiness <mark>eBanking</mark>                                                                                                    |                                                                                                    |                                                                                                    |                                           |                                          |                                            | Disclosures                               | Help S                |
|----------------------------------------------------------------------------------------------------|----------------------------------------------------------------------------------------------------|----------------------------------------------------------------------------------------------------|-------------------------------------------|------------------------------------------|--------------------------------------------|-------------------------------------------|-----------------------|
| elcome Reports 💌 Tran                                                                                                    | nsfers and Payments 💌 Account Servi                                                                                                    | ces 🔻 Adm                                                                                                    | inistration 🔻                             |                                          |                                            |                                           |                       |
| Make ACH payment /<br>Manage templates<br>Collect money via ACH /<br>Manage templates<br>Approve ACH transactions<br>Approve ACH templates<br>View completed ACH<br>transactions<br>Upload ACH transactions<br>View file status / Approve<br>ACH files | Edit Template<br>Template changes will affect scheduler<br>longer impacted by changes to the tem<br><u>View current template details   View yr</u><br>Template Information<br>Template name: | d requests that and a sector of the sector of the sector o | are based on the te<br>reate it.<br>yroll | implate. Once a i                        | request is in Transmit statu               | is, it is no                              |                       |
| /iew uploaded ACH files                                                                                                    | Request type:<br>Company name/ID:                                                                                                    | WEBER                                                                                                    | ment<br>WELDING CO/98                     | 7235125 💌                                |                                            |                                           |                       |
| Quick Links:<br>Manage next<br>scheduled requests                                                                                                    | Template description:                                                                                                    | payroll<br>(Informatio                                                                                                    | n that will be given to t                 | he transaction's rec                     | ipients, e.g. Peyroll, Gas Bill.)          |                                           |                       |
| scheduled requests                                                                                                    | Debit account:<br>Maximum transfer amount:                                                                                                    | S<br>(Per detail                                                                                                    | CASH - *2910 -<br>3,000.00<br>account)    |                                          |                                            |                                           |                       |
|                                                                                                    | Credit/Destination Accounts                                                                                                    | vill receive the re                                                                                                    | corded amount wh                          | en a payment red<br>t be for financial d | quest is transmitted. To ad                | imp<br>d detail account<br>r the exchange | port Details          |
|                                                                                                    | electronic ACH transactions. To enter                                                                                                    | a valid ABA nu                                                                                                    | mber, search for an                       | authorized finan                         | cial institution.<br>Set all amounts to: 5 |                                           | Change                |
|                                                                                                    | Displaying 1 - 2 of 2 details Search                                                                                                    | Details                                                                                                    | Account                                   |                                          | Detail ID                                  | Previo                                    | us 1 Next<br>t Amount |
|                                                                                                    | ABA/TRC                                                                                                    | Account                                                                                                    | Туре                                      | Name                                     | (optional)                                 | (                                         | optional)             |
|                                                                                                    | Remove 275071301 ABA<br>search                                                                                                    | 18881920                                                                                                    | Checking -                                | Cari Client                              |                                            | s                                         | 0.00                  |
|                                                                                                    | Additional information (optional):                                                                                                    |                                                                                                    |                                           |                                          |                                            |                                           |                       |
|                                                                                                    | Remove 275071301 ABA<br>search                                                                                                    | 99494040                                                                                                    | Checking -                                | Carl Client                              |                                            | 5                                         | 0.00                  |
|                                                                                                    | Additional information (optional):                                                                                                    |                                                                                                    |                                           |                                          |                                            | Template Te                               | otal : \$0.00         |
|                                                                                                    | Add additional detail row                                                                                                    |                                                                                                    |                                           |                                          |                                            | Previo                                    | ous 1 Next            |
|                                                                                                    | Continue                                                                                                    |                                                                                                    |                                           |                                          |                                            |                                           |                       |

4. Complete the changes as required.

**Note:** You can change the template information or the Credit/Destination Account information.

5. Click Continue. The Verify Template page will appear:

# Business e-Banking ACH User Guide

| Manage templates                            | Verify Template                         |                              |                         |                     |                           |  |
|---------------------------------------------|-----------------------------------------|------------------------------|-------------------------|---------------------|---------------------------|--|
| Collect money via ACH /<br>Vanage templates | The green () indicates that a value     | e has charged, or that       | a credit/destination ac | count has been adde | d to the                  |  |
| Approve ACH transactions                    | compose .                               |                              |                         |                     |                           |  |
| Approve ACH templates                       | The red (X) indicates that that a cr    | edit/destination account     | it has been removed fro | om the template.    |                           |  |
| View completed ACI1<br>transactions         | Template Information                    |                              |                         |                     |                           |  |
| Upload ACI I transactions                   | Template mornauon                       |                              |                         |                     |                           |  |
| View file status / Approve<br>ACH files     | Template name:                          | Corporate Paymer             | nts                     |                     |                           |  |
| View uploaded ACH files                     | Request type:                           | PPD Payment                  |                         |                     |                           |  |
|                                             | Company name/ID:                        | WEBER WELDING CO / 987235125 |                         |                     |                           |  |
| Quick Links:                                | Template description:                   | payroll                      |                         |                     |                           |  |
| Manage next                                 | Debit account:                          | "2912 - CHECKIN              | G 3                     |                     |                           |  |
| scheduled requests                          | Maximum transfer amount: \$4,000.00     |                              |                         |                     |                           |  |
|                                             | Credit/Destination Accour               | nts                          |                         | View                | vedits   View all details |  |
|                                             | Displaying 1 - 2 of 2 details           |                              |                         |                     | Previous 1 Next           |  |
|                                             | ABA/TRC Account                         | Account Type                 | Name                    | Detail ID           | Default Amount            |  |
|                                             | 275071301 *1789                         | Checking                     | Cari Customer           |                     | \$50.00                   |  |
|                                             | Additional information:                 |                              |                         |                     |                           |  |
|                                             | 275071301 *4040  Additional information | Savings                      | Carl Client             |                     | \$75.00                   |  |

6. Click Save changes. The template confirmation page will appear:

| Nanage templates<br>Collect morey via ACH /<br>Nanage templates<br><u>Approve ACH transactions</u><br>Approve ACH templates | Template Confirm<br>The following template has be<br>Send money using this template | nation<br>en saved successfully<br>Send money using an | •.<br>existing ACH tempate | View your ACH limits | Print this page |  |
|----------------------------------------------------------------------------------------------------|-------------------------------------------------------------------------------------|--------------------------------------------------------|----------------------------|----------------------|-----------------|--|
| View completed ACH<br>transactions                                                                                          | Template Information                                                                |                                                        |                            |                      |                 |  |
| Upload ACH transactions                                                                                                    |                                                                                     |                                                        |                            |                      |                 |  |
| View file status / Approve<br>ACH files                                                                                     | Template name:                                                                      | Corporate Paym                                         | ents                       |                      |                 |  |
| View uploaded ACH files                                                                                                    | Request type:                                                                       | PPD Payment                                            |                            |                      |                 |  |
|                                                                                                    | Company name/ID:                                                                    | WEBER WELDI                                            | NG CO / 987235125          |                      |                 |  |
| Onick Linke:                                                                                                    | Template description:                                                               | payroll                                                |                            |                      |                 |  |
| Manage next                                                                                                    | Debit account.                                                                      | 12912 - CHECKI                                         | NG 3                       |                      |                 |  |
| scheduled requests                                                                                                    | Maximum transfer amount: \$4,000.00                                                 |                                                        |                            |                      |                 |  |
|                                                                                                    | Credit/Destination Accou                                                            | unts                                                   |                            |                      |                 |  |
|                                                                                                    | Displaying 1 - 2 of 2 details Print                                                 | all details                                            |                            |                      | Previous 1 Next |  |
|                                                                                                    | ABA/TRC Account                                                                     | Account Type                                           | Name                       | Detail ID            | Default Amount  |  |
|                                                                                                    | 275071301 *1789                                                                     | Checking                                               | Carl Customer              |                      | \$50.00         |  |
|                                                                                                    | Additional information:                                                             |                                                        |                            |                      |                 |  |
|                                                                                                    | 275071301 *4040<br>Additional information:                                          | Savings                                                | Carl Client                |                      | \$75.00         |  |

### Importing an ACH File into a Template.

To import a file into a template, complete the following tasks:

- 1. From the Transfers and Payments, Click Make ACH Payment / Manage Template. The Make ACH Payment / Manage Templates page appears.
- 2. Click the template name which will receive the import information. The View Template Details page will appear.
- 3. Click Edit Template. The Edit Template page will appear.

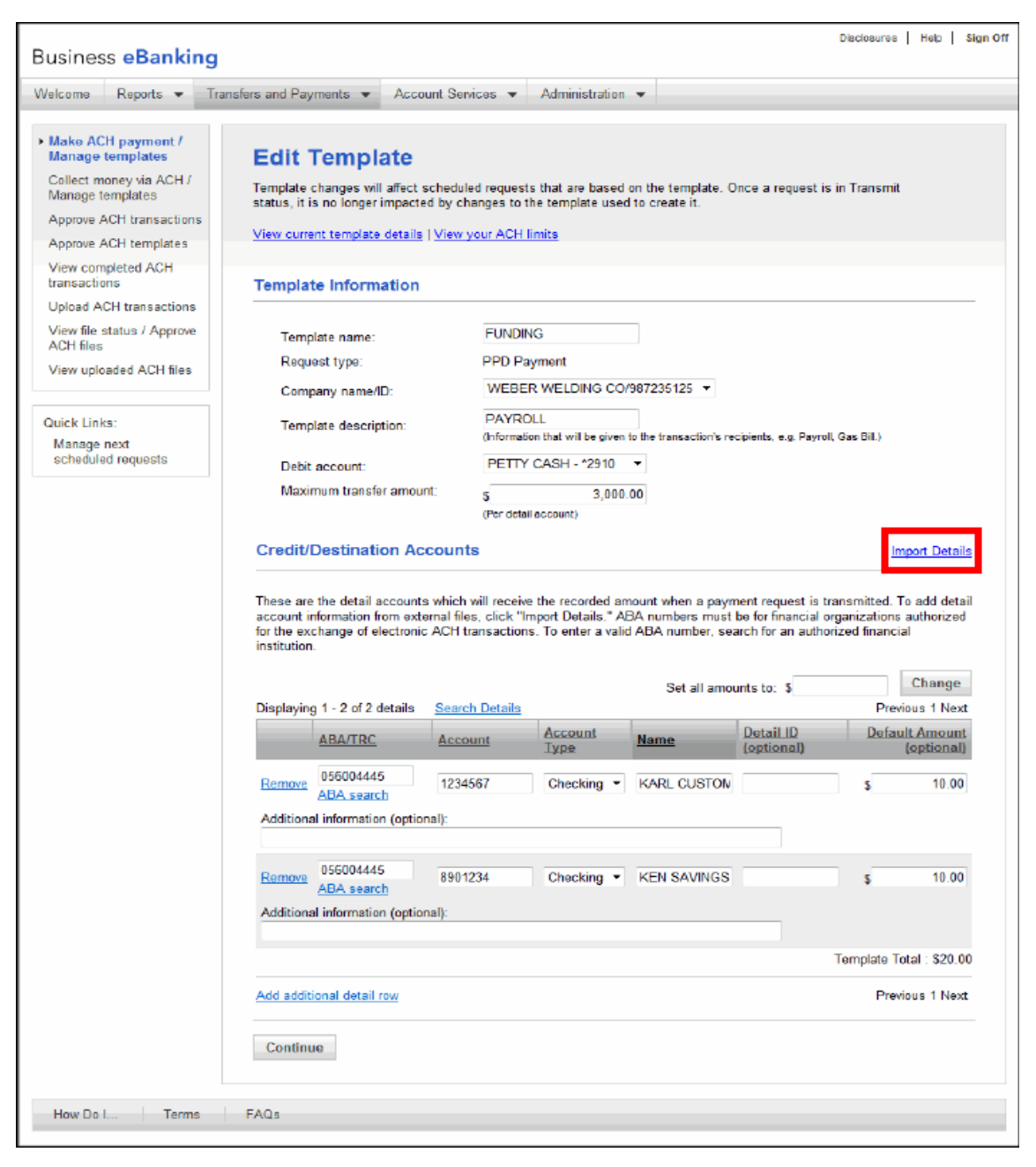

4. Click Import Details. The Import Detail Account Information / Manage File Definitions page appears:

| elcome Reports 🔻 Tra                                                                                              | nsfers and Payments <ul> <li>Acco</li> </ul>                            | aunt Services  Acministration                 |                     |
|----------------------------------------------------------------------------------------------------|-------------------------------------------------------------------------|-----------------------------------------------|---------------------|
| Make ACH payment /<br>Manage templates<br>Collect morey via ACH /<br>Manage templates<br>Approve ACH transactions | Import Detail A<br>Add a file definition   Manually<br>File Definitions | ccount Information / Mana                     | ge File Definitions |
| Approve ACI I templates                                                                                           | (To view, edt, or delete a fie cefnil                                   | tion, click a file defnition name )           |                     |
| transactions                                                                                                    | Name                                                                    | Description                                   | Request Type        |
| Upload ACH transactions                                                                                           | © <u>NACHA</u>                                                          | National Automated Clearing House A<br>format | ssociation file     |
| ACH files                                                                                                    | O TEST                                                                  | ACH PAYMENTS                                  | PPD Payment         |
| View uploaded ACH files                                                                                           |                                                                         |                                               |                     |
|                                                                                                    | Continue                                                                |                                               |                     |
| tuick Links.                                                                                                    |                                                                         |                                               |                     |
| Manage next                                                                                                    |                                                                         |                                               |                     |

5. Select the File Definition and Click Continue. The Select File to Import page appears.

| Collect money via ACH /                           | Select File                | e to import                                                                                                    |
|---------------------------------------------------|----------------------------|----------------------------------------------------------------------------------------------------|
| Manage templates                                  | New selection              |                                                                                                    |
| Approve ACH transactions<br>Approve ACH templates | File Import Inf            | ormation                                                                                                    |
| View completed ACH<br>transactions                | Service name:              | PPD Fayment                                                                                                    |
| Upload ACH transactions                           | Definition name:           | NACHA                                                                                                    |
| View file status / Approve<br>ACH files           | Description:<br>File type: | National Automated Clearing House Association file format<br>Fixed                                                                              |
| View uploaded ACH files                           | Match records by:          | ABA/TRC<br>Account number<br>Account type                                                                                                    |
| Quick Links:                                      |                            | Account name                                                                                                    |
| Manage next<br>scheduled requests                 |                            |                                                                                                    |
|                                                   | File to import:            | Browse                                                                                                    |
|                                                   | Update by:                 | <ul> <li>Adding new and updating existing transactions</li> <li>Adding new transactions cnly</li> <li>Updating existing transactions</li> </ul> |
|                                                   | Import file                | Delete existing and add new transactions                                                                                                    |

- 6. Indicate file to import and update feature. Click Import File. The File Import Confirmation page appears.
- 7. Return to the Edit Template page to edit the individual line entries from the imported file.
- 8. Click Save Changes. The File Import Confirmation page appears.

#### Business e-Banking ACH User Guide

# Deleting an ACH Payment Request

To delete an ACH payment request, complete the following.

**Note:** If you process ACH payments using the Transmit box on the Entry page, do not have the option to delete the transfer requests in BeB. Those requests are processed immediately.

1. Access the Approve ACH Transactions Selection page:

| /elcome Report                                  | Trans   | sfers and Payments 💌                           | Account Services 👻                | Administration 💌             |                       |            |                    |                                      |
|-------------------------------------------------|---------|------------------------------------------------|-----------------------------------|------------------------------|-----------------------|------------|--------------------|--------------------------------------|
| Make ACH payme<br>Manage templates              | nt /    | Approve A                                      | CH Transacti                      | ons                          |                       |            |                    |                                      |
| Collect money via<br>Manage templates           | ACH /   | All approvals must be                          | received for a request be         | fore it will be transmitted. |                       |            |                    |                                      |
| Approve ACH<br>transactions                     |         | View your ACH limits                           |                                   |                              |                       |            |                    |                                      |
| Approve ACH temp                                | lates   | Requests Awaiti                                | ng Approval/Trans                 | mit                          |                       |            |                    |                                      |
| View completed A transactions                   | ж       | Requests without a ch<br>Select all • Deselect | neckbox have already bee<br>t all | en approved by you.          |                       | (To view d | etails or delete a | request, click the account.)         |
| Upload ACH trans                                | ctions  | Account                                        | Template Na                       | me Request Type              | Amount Effective Date | Entered By | Entry Date         | Approval Status                      |
| View file status / A<br>ACH files               | pprove  | E <u>*2911 - CHECK</u>                         | (ING 2                            | PPD Payment                  | \$1,500.00 08/06/2014 | ADMIN      | 08/05/2014         | 0 of 1 received<br>Ready to transmit |
| View uploaded AC                                | H files |                                                |                                   | Total:                       | \$1,500.00            |            |                    |                                      |
| Quick Links:<br>Manage next<br>scheduled reques | s       | Continue                                       |                                   |                              |                       |            |                    |                                      |
| Manage alerts                                   |         |                                                |                                   |                              |                       |            |                    |                                      |

2. Click the Account link of the ACH transaction that need to be deleted. The Approve ACH Transaction page will appear.

| elcome                                       | Reports 🔻                                             | Transfers and Payments 💌 | Account Services                  | Administration 👻 |                |           |                       |  |  |
|----------------------------------------------|-------------------------------------------------------|--------------------------|-----------------------------------|------------------|----------------|-----------|-----------------------|--|--|
| Make AC<br>Manage t<br>Collect m<br>Manage t | H payment /<br>emplates<br>oney via ACH /<br>emplates | Approve AC               | CH Transact                       | ion              |                |           | Print this page       |  |  |
| Approve<br>transacti                         | ACH<br>ons                                            | Template Informa         | ation                             |                  |                |           | <u>Delete request</u> |  |  |
| Approve A                                    | ACH templates                                         | Tomplato namo:           |                                   |                  |                |           |                       |  |  |
| View com<br>transactio                       | pleted ACH                                            | Request type:            | PPD Payment                       |                  |                |           |                       |  |  |
| Upload A                                     | CH transactions                                       | Company name/ID:         | WEBER WELDING                     | CO / 987235125   |                |           |                       |  |  |
| View file s                                  | status / Approve                                      | Template description     | : Funding2                        |                  |                |           |                       |  |  |
| ACH files                                    |                                                       | Debit account:           | Debit account: *2911 - CHECKING 2 |                  |                |           |                       |  |  |
| View uplo                                    | aded ACH files                                        | Effective date:          | 08/06/2014                        |                  |                |           |                       |  |  |
| Quick Link                                   | (S:                                                   | Credit/Destinatio        | on Accounts                       |                  |                |           |                       |  |  |
| Manage                                       | next                                                  | ABA/TRC                  | Account                           | Account Type     | Name           | Detail ID | Amount                |  |  |
| Manage                                       | alerts                                                | 063113727                | *4567                             | Checking         | Rick Recipient |           | \$1,500.00            |  |  |
| manage                                       | arono                                                 |                          |                                   |                  |                | Total:    | \$1,500.00            |  |  |

3. Click Delete Request. The Verify ACH Transaction Deletion page will appear.

| Busines                                                                                  | ss <mark>eBanki</mark> r                                                                            | ng                                                                                                    |                                                                              |                                     |                                  |              | Disclosures   Help   Sign Off |
|------------------------------------------------------------------------------------------|----------------------------------------------------------------------------------------------------|----------------------------------------------------------------------------------------------------|------------------------------------------------------------------------------|-------------------------------------|----------------------------------|--------------|-------------------------------|
| Welcome                                                                                  | Reports 💌                                                                                           | Transfers and Payments                                                                                           | Account Services                                                             | Administration 👻                    |                                  |              |                               |
| Make AC<br>Manage t<br>Collect m<br>Manage t<br>Approve<br>transact                      | CH payment /<br>templates<br>noney via ACH /<br>templates<br>e ACH<br>ions                          | Verify ACH<br>You have selected the                                                                              | Transaction                                                                  | n Deletion<br>to be deleted. Once o | completed, the request cannot be | e recovered. | Print this page               |
| Approve /<br>View con<br>transaction<br>Upload A<br>View file<br>ACH files<br>View uploa | ACH templates<br>npleted ACH<br>ons<br>ACH transactions<br>status / Approve<br>s<br>baded ACH files | Template name:<br>Request type:<br>Company name/ID:<br>Template description<br>Debit account:<br>Effective date: | PPD Payment<br>WEBER WELDING<br>Funding2<br>*2911 - CHECKING :<br>08/06/2014 | CO / 987235125<br>2                 |                                  |              |                               |
| Quick Lin<br>Manage                                                                      | ks:<br>next                                                                                         | Credit/Destinatio                                                                                                | on Accounts                                                                  |                                     |                                  |              |                               |
| schedule                                                                                 | ed requests                                                                                         | ABA/TRC                                                                                                    | Account                                                                      | Account Type                        | Name                             | Detail ID    | Amount                        |
| Manage                                                                                   | alerts                                                                                              | 063113727                                                                                                    | *4567                                                                        | Checking                            | Rick Recipient                   |              | \$1,500.00                    |
|                                                                                          |                                                                                                    |                                                                                                    |                                                                              |                                     |                                  | То           | tal: \$1,500.00               |
|                                                                                          |                                                                                                    | Approval History<br>Approval status: 0 of 1                                                                      | / Information<br>received - Ready to tra                                     | ansmit                              |                                  |              |                               |
|                                                                                          |                                                                                                    | Action                                                                                                    |                                                                              | User ID                             | Date                             |              |                               |
|                                                                                          |                                                                                                    | Enter Request                                                                                                    |                                                                              | ADMIN                               | 08/05/2014 01:46:00 PM (ET)      |              |                               |
|                                                                                          |                                                                                                    | Delete Do not                                                                                                    | delete                                                                       |                                     |                                  |              |                               |

4. Click Delete. A confirmation page will appear.

# Setting Up a One Time ACH Payment- Send Money without a Template

To set up a One Time ACH payment, complete the following:

1. Click Make ACH Payment / Manage Template from the Transfers and Payments tab. The Make ACH Payment / Manage Templates page will appear:

| Business <mark>eBanking</mark>                                                        |           |                                        |                         |                                                | Disclosures   H                          | elp Sig |
|---------------------------------------------------------------------------------------|-----------|----------------------------------------|-------------------------|------------------------------------------------|------------------------------------------|---------|
| Welcome Reports 🔻 Tra                                                                 | nsfers an | d Payments  Accc                       | unt Services 💌 🖌        | Administration 💌                               |                                          |         |
| Make ACH payment /<br>Manage templates<br>Collect money via ACH /<br>Manage templates | Ma        | ake ACH Payı<br>money without a templa | ment / Man              | age Templates<br>nitted requests   Create a te | S<br>mpate   <u>Vaintain file import</u> |         |
| Approve ACH transactions                                                              |           |                                        |                         |                                                |                                          |         |
| Approve ACH templates                                                                 | Ava       | ilable Templates                       |                         |                                                |                                          |         |
| View completed ACH<br>transactions                                                    | (To v     | iew or edit template details, ci       | ick the template name.) | Show only templates for:                       | All Services                             | •       |
| Upload ACH transactions                                                               |           | Template Name                          | Request Type            | Debit Account                                  | Company Name/ID                          |         |
| View file status / Approve                                                            | 0         | Corp Payroll                           | PPD Payment             | *2910 - PETTY CASH                             | WEBER WELDING CO/987235125               |         |
| View uploaded ACH files                                                               | $\odot$   | Corperate Payments                     | PPD Paymert             | *2912 - CHECKING 3                             | WEBER WELDING CO/987235125               |         |
|                                                                                       | 0         | FED TAXES                              | Federal Tax             | *2910 - PETTY CASH                             | WEBER WELDING CO/987235125               |         |
| Quick Links:                                                                          | 0         | FUNDING                                | PPD Paymert             | *2910 - PETTY CASH                             | WEBER WELDING CO/987235125               |         |
| Manage next                                                                           | 0         | Large template                         | PPD Payment             | *2910 - PETTY CASH                             | CCPPER WORKS/987042222                   |         |
| scheduled requests                                                                    | 0         | STATE TAXES                            | State Tax               | *2910 - PETTY CASH                             | WEBER WELDING CO/987235125               |         |
|                                                                                       | Co        | ntinue                                 |                         |                                                |                                          |         |

2. Click Send money without a template. The Make ACH Payment without a Template page will appear.

| Welcome Repor                                                                                                    | ts 🔻 Ti                          | ransfers and Payments 👻 A                                      | Administration                                                                            |  |  |  |  |
|----------------------------------------------------------------------------------------------------|----------------------------------|----------------------------------------------------------------|-------------------------------------------------------------------------------------------|--|--|--|--|
| <ul> <li>Make ACH paym<br/>Manage templat</li> <li>Collect money via<br/>Manage template:</li> <li>Approve ACH tran</li> <li>Approve ACH tem</li> </ul> | ACH /<br>s<br>sactions<br>plates | Make ACH Pa<br>Send money using a temp<br>Template Information | ayment without a Template<br>plate   View your ACH limits<br>on                           |  |  |  |  |
| View completed ACH<br>transactions<br>Upload ACH transactions                                                                                           |                                  | Template name (optional                                        | l):<br>(To save this request as a template, enter a template name.)                       |  |  |  |  |
| View file status / Approve<br>ACH files<br>View uploaded ACH files                                                                                      |                                  | Request type:                                                  | CCD Payment (Corporate)                                                                   |  |  |  |  |
|                                                                                                    |                                  | Company name/ID:                                               | WEBER CONSTRUCT/987041111 -                                                               |  |  |  |  |
| Quick Links:                                                                                                    |                                  | Template description:                                          | (Information that will be given to the transaction's recipients, e.g. Payroll, Gas Bill.) |  |  |  |  |
| Munck Links:<br>Manage next<br>scheduled requests                                                                                                    | sts                              | Debit account:<br>Maximum transfer amou                        | CHECKING 2 - *2911   Int: \$ 500.00 (Per detail account)                                  |  |  |  |  |
|                                                                                                    |                                  | Effective date:                                                | 08 / 01 / 2014 (mm/dd/yyyy)                                                               |  |  |  |  |
|                                                                                                    |                                  | Continue                                                       |                                                                                           |  |  |  |  |

- 3. Complete the fields as required.
- 4. Click Continue. The Add Payment Details page will appear.

**Note:** If a template name is used the template will be saved for future use.

| Business <mark>eBank</mark> i                                                                                                    | ng                                                                                                    |                                                                                                    |                                                                        |                                                                          |                                                                | Disclosures                           | Help   Sign (               |  |
|----------------------------------------------------------------------------------------------------|----------------------------------------------------------------------------------------------------|----------------------------------------------------------------------------------------------------|------------------------------------------------------------------------|--------------------------------------------------------------------------|----------------------------------------------------------------|---------------------------------------|-----------------------------|--|
| Welcome Reports 👻                                                                                                    | Transfers and Payments 💌                                                                                              | Account Services 👻                                                                                                    | Administratio                                                          | on 🔻                                                                     |                                                                |                                       |                             |  |
| Make ACH payment /<br>Manage templates<br>Collect money via ACH /<br>Manage templates                                                                        | Add Payme                                                                                                    | nt Details<br>emplate   View your ACH                                                                                                    | <u>i limits</u>                                                        |                                                                          |                                                                |                                       |                             |  |
| Approve ACH transaction                                                                                                    | Template Information                                                                                                  | Template Information                                                                                                    |                                                                        |                                                                          |                                                                |                                       |                             |  |
| Approve ACH templates<br>View completed ACH<br>transactions<br>Upload ACH transactions<br>View file status / Approve<br>ACH files<br>View uploaded ACH files | Template name:<br>Request type:<br>Company name/ID:<br>Template description:<br>Debit account:<br>Maximum transfer an | Template name:         Request type:       CCD Payment         Company name/ID:       WEBER CONSTRUCT/987041111         Template description:       082014         Debit account:       *2911 - CHECKING 2         Maximum transfer amount:       \$5.00.00 |                                                                        |                                                                          |                                                                |                                       |                             |  |
| Quick Links:<br>Manage next<br>scheduled requests                                                                                                    | Effective date:                                                                                                    | 08 / 01<br>(mm/dd/yyyy)<br>mal): S (intended value :                                                                                                    | / 2014<br>0.00<br>for the entire temp                                  | late)                                                                    |                                                                |                                       |                             |  |
|                                                                                                    | Credit/Destinatio                                                                                                    | Accounts     swhich will receive the r     ns authorized for the ex-     institution.     Do not process d     Send details with                                                                                                    | ecorded amoun<br>change of elect<br>letails with amo<br>amounts of \$0 | it when a payme<br>ronic ACH trans<br>ounts of \$0.00<br>.00 as payments | nt request is transmitted.<br>actions. To enter a valid A<br>s | ABA number<br>BA number               | ers must be<br>, search for |  |
|                                                                                                    | ABA/TRC                                                                                                    | Account Number                                                                                                    | Account Type                                                           | Name                                                                     | Detail ID (optional)                                           |                                       | Amount                      |  |
|                                                                                                    | <u>ABA search</u><br>Additional informatio                                                                            | on (optional):                                                                                                    | Checking 🝷                                                             |                                                                          |                                                                | \$                                    | 0.00                        |  |
|                                                                                                    | Add additional detail ro                                                                                              | w                                                                                                    |                                                                        |                                                                          | T<br>Variance ame<br>(Difference between C<br>amount and T     | fotal:<br>ount:<br>control<br>Total.) | \$0.00<br>\$0.00            |  |
|                                                                                                    | Continue                                                                                                    |                                                                                                    |                                                                        |                                                                          |                                                                |                                       |                             |  |

- 5. Complete the fields as required.
- 6. Click Continue. The Verify Payment page will appear.
- 7. Click Transmit to approve and transmit the request. The Payment Confirmation page will appear.
- 8. Click Submit for approval to submit the template into the Approve ACH Transaction queue. The Payment Confirmation page will appear.

Note: If Submit for approval is used, the ACH Transmit task needs to be completed to transmit the payment.

# Viewing Completed ACH Transactions

To view history of ACH payments, complete the following:

1. In the ACH section of the Transfers and Payments section, click the View Completed ACH Transactions link. The Search Completed ACH Transactions page will appear.

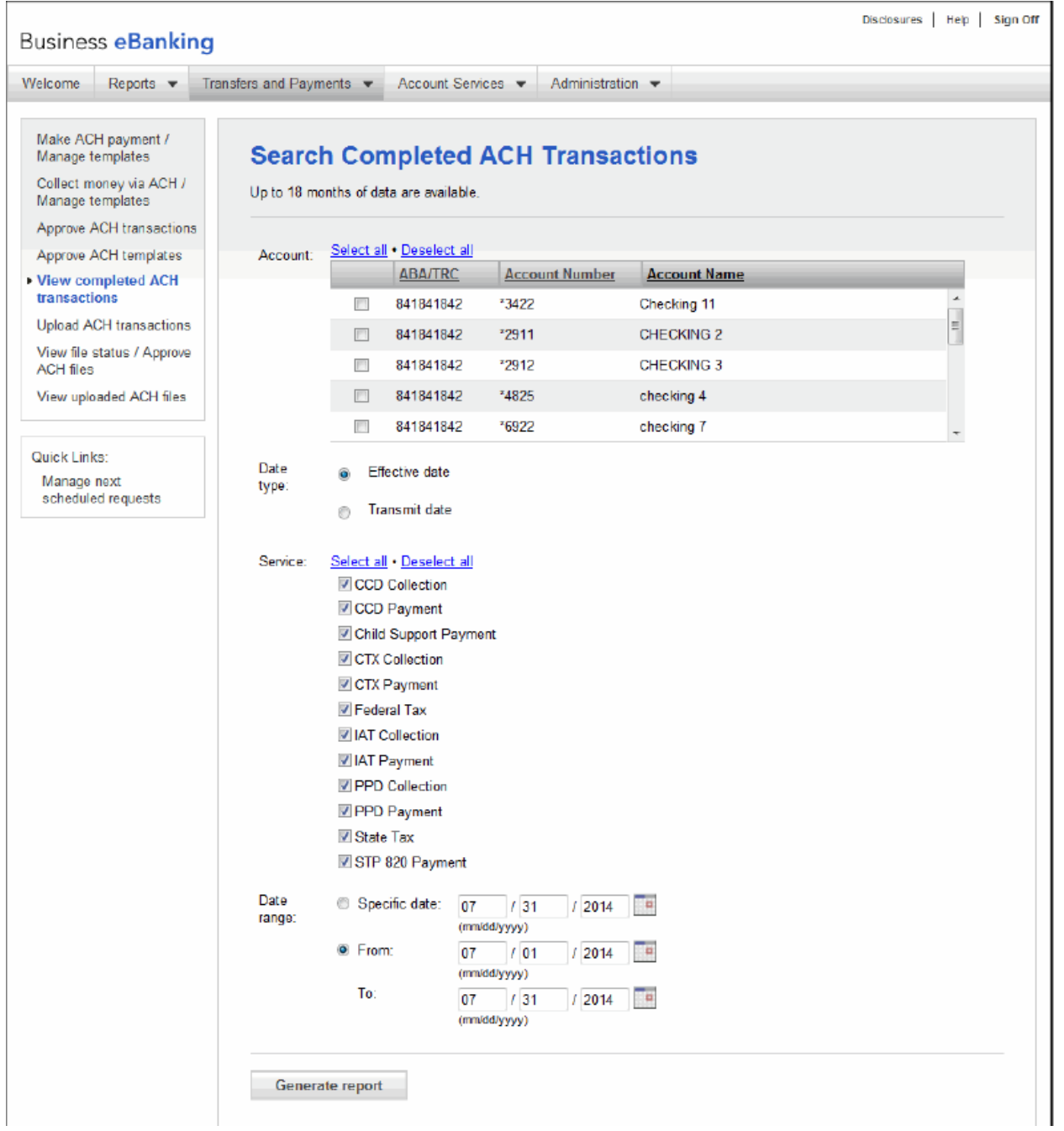

- 2. Choose the accounts for which you want to view history.
- 3. Choose the Date Type.
- 4. Enter the desired date or date range.
- 5. Click Generate Report. The Completed ACH Transactions page will appear.

| elcome                                                                                                    | Reports 💌                                          | Transfers and Payments 💌               | Accoun              | t Services 💌 | Administr | ation 💌        |                |               |                 |
|----------------------------------------------------------------------------------------------------|----------------------------------------------------|----------------------------------------|---------------------|--------------|-----------|----------------|----------------|---------------|-----------------|
| Make ACH<br>Manage te<br>Collect mo<br>Manage te                                                                   | l payment /<br>mplates<br>mey via ACH /<br>mplates | Completed                              | АСН                 | Transac      | tions     |                |                |               | Print this page |
| Approve ACH transactions<br>Approve ACH templates<br>View completed ACH<br>transactions<br>Upload ACH transactions |                                                    | (To view details, click the a          | account)<br>te Name | Request Type | Amount    | Effective Date | Transmitted By | Transmit Date | Confirmation    |
|                                                                                                    |                                                    | <u>*2912 -</u><br><u>CHECKING</u><br>3 |                     | PPD Payment  | \$50.00   | 07/30/2014     | ADMIN          | 07/29/2014    | 3463763225      |
| View file s<br>ACH files                                                                                           | tatus / Approve                                    | *2912 -<br>CHECKING FED TA             | (ES 710             | Federal Tax  | \$600.00  | 07/11/2014     | ADMIN          | 07/10/2014    | 2748638799      |
| View upload                                                                                                    | ided ACH files                                     |                                        |                     | Total:       | \$650.00  |                |                |               |                 |
| Quick Links                                                                                                    | 3:                                                 | ]                                      |                     |              |           |                |                |               |                 |
| Manage r<br>schedule                                                                                               | ext<br>I requests                                  |                                        |                     |              |           |                |                |               |                 |

6. If necessary, click the Account link to view details. The Completed ACH Transaction Detail page appears:

Note: The Info Icon ( $^{\textcircled{0}}$ ) represents Pre Note information in history or deleted templates.